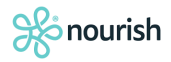

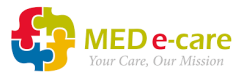

## How to Manage Admissions in MED e-care with the Nourish Interface

Once the integration between MED e-care's eMAR and Nourish's Care Planning solutions is activated, all resident admissions must be handled in **Nourish**.

- Admit your resident into Nourish (please contact <u>Nourish</u> directly if you require support with this step).
   Remember to enter your resident's NHS/CHI number in Nourish. This is to allow your pharmacy to send medication data for that resident.
- 2. Resident data will flow across the interface into MED e-care as a Pre-Admission. These can be seen on the New Admissions Widget on your MED e-care Dashboard:

| Home    | Dashboard       | e-ADT         | e-MAR          | e-Reports | Settings   | My Account       | Account Management | Admin      | Message Center |
|---------|-----------------|---------------|----------------|-----------|------------|------------------|--------------------|------------|----------------|
| Dashb   | ooard Enterp    | rise Business | s Intelligence | e         |            |                  |                    |            |                |
| E Co    | nfigure Widgets | s Unit: /     | All Units -    |           |            |                  |                    |            |                |
| CI      | New Admissio    | ons           |                | ,         |            |                  |                    | Cance      | ×              |
| Q       | Search in resu  | Its           | All 1 wk       | 2 wks     | All Pre-Ad | Imission Admitte | d                  |            |                |
| Bed     | Chart #         |               | Resident       |           | Ľ          | ✓Admission Date  | Status             | Sector     |                |
|         | 21              |               | Smith, David   |           |            | 25-06-2024       | Pre-Admission      | СС         |                |
|         | 22              |               | Green, Ala     | in        |            | 19-06-2024       | Pre-Admission      | СС         |                |
|         |                 |               |                |           |            |                  |                    |            |                |
|         |                 |               |                |           |            |                  |                    |            |                |
|         |                 |               |                |           |            |                  |                    |            |                |
|         |                 |               |                |           |            |                  |                    |            |                |
|         |                 |               |                |           |            |                  |                    |            |                |
|         |                 |               |                |           |            |                  |                    |            |                |
|         |                 |               |                |           |            |                  |                    |            |                |
|         |                 |               |                |           |            |                  |                    |            |                |
| First I | Page < 1 2      | > Last        |                |           |            |                  | Total items: 13    | LEXPORT CS | \$V            |
|         |                 |               |                |           |            |                  |                    |            |                |

- 3. Click on the resident to complete their Admission into MED e-care.
- 4. Most of the data will be pre-populated from the details you entered into Nourish.

5. Click on the "Admission Information" tab:

## Admission Document

| Client Identification | Contacts      | Client Health Status                      | Advanced Directives | Admission Information |
|-----------------------|---------------|-------------------------------------------|---------------------|-----------------------|
| Admission Informati   | on            |                                           |                     |                       |
| Adm                   | ission Date : | 25-06-2024                                |                     |                       |
| Adm                   | ission Time : | 00:00                                     |                     |                       |
|                       | Program :     | Select                                    | ~                   |                       |
|                       | Unit :*       | Select                                    | ~                   |                       |
|                       | Bed :*        |                                           | ua) 💥               |                       |
| l                     | Lived Alone : | ⊖ <sub>Yes</sub> ⊖ <sub>No</sub> ⊙Unknown | I.                  |                       |
|                       |               |                                           |                     |                       |
| Admission Note        |               |                                           |                     |                       |

6. Select the Bed icon to choose an available bed:

| Admission Document             |                      |                     |                       |  |  |  |  |  |  |  |  |
|--------------------------------|----------------------|---------------------|-----------------------|--|--|--|--|--|--|--|--|
| Client Identification Contacts | Client Health Status | Advanced Directives | Admission Information |  |  |  |  |  |  |  |  |
| Admission Information          |                      |                     |                       |  |  |  |  |  |  |  |  |
| Admission Date                 | 25-06-2024           |                     |                       |  |  |  |  |  |  |  |  |
| Admission Time                 | 00:00                |                     |                       |  |  |  |  |  |  |  |  |
| Program                        | Select               | ~                   |                       |  |  |  |  |  |  |  |  |
| Unit                           | *Select              | ~                   |                       |  |  |  |  |  |  |  |  |
| Bed                            | *                    | uaj <b>16</b>       |                       |  |  |  |  |  |  |  |  |
| Lived Alone                    | : OYes ONo OUnknow   | n                   |                       |  |  |  |  |  |  |  |  |
|                                |                      |                     |                       |  |  |  |  |  |  |  |  |
| Admission Note                 |                      |                     |                       |  |  |  |  |  |  |  |  |

7. Select the relevant bed from the list:

| Select Bed         |         |      |     |      |                 |        |                 |                   |                   |                 |                 |      |                 |                  |   |
|--------------------|---------|------|-----|------|-----------------|--------|-----------------|-------------------|-------------------|-----------------|-----------------|------|-----------------|------------------|---|
| S F                | ind Bed |      | -   |      |                 |        |                 |                   |                   |                 |                 |      |                 |                  |   |
| Bed<br>Code        | Floor   | Room | Bed |      | License<br>Type | Gender | Male in<br>Room | Female in<br>Room | Others in<br>Room | Beds in<br>Room | Beds<br>Offline | Name | Chart<br>Number | Bed<br>Available |   |
| TF,<br>Room:<br>01 | TF      | 01   | A   | Pine | Private         |        | 0               | 0                 | 0                 | 1               | 0               |      |                 | <b>\$</b>        |   |
| TF,<br>Room:<br>02 | TF      | 02   | A   | Pine | Private         |        | 0               | 0                 | 0                 | 1               | 0               |      |                 | €                |   |
| TF,<br>Room:<br>04 | TF      | 04   | A   | Pine | Private         |        | 0               | 0                 | 0                 | 1               | 0               |      |                 | 2                |   |
| TF,<br>Room:<br>05 | TF      | 05   | A   | Pine | Private         |        | 0               | 0                 | 0                 | 1               | 0               |      |                 | 2                |   |
| TF,<br>Room:<br>06 | TF      | 06   | A   | Pine | Private         |        | 0               | 0                 | 0                 | 1               | 0               |      |                 | 2                |   |
| GF,<br>Room:<br>06 | GF      | 06   | A   | Oak  | Private         |        | 0               | 0                 | 0                 | 1               | 0               |      |                 | Ľ                |   |
| Room:<br>07        | TF      | 07   | A   | Pine | Private         |        | 0               | 0                 | 0                 | 1               | 0               |      |                 | Ľ                | ľ |
| TF,<br>Room:<br>08 | TF      | 08   | A   | Pine | Private         |        | 0               | 0                 | 0                 | 1               | 0               |      |                 | 2                |   |
| GF,<br>Room:<br>08 | GF      | 08   | A   | Oak  | Private         |        | 0               | 0                 | 0                 | 1               | 0               |      |                 | <b>*</b>         |   |

8. Tick "Complete" and click "Admit" to admit your resident.

Complete Signed By Noursh, Liz 
Signed On 29-07-2024

Complete Sign

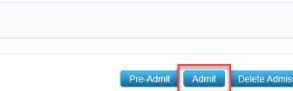